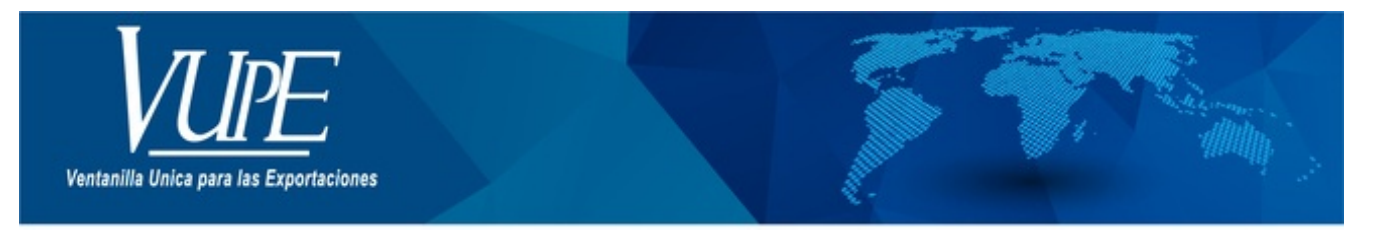

CÓDIGO: VUPE-SE-I-007

VERSIÓN: 002

## BUSQUEDA DE DOCUMENTOS DE EXPORTACIÓN EN SEADEX WEB

## **1. DESCRIPCIÓN**

El primer paso para buscar un documento emitido en el sistema SEADEX WEB es ingresar a la opción, "Documentos de Exportación / Listado de Solicitudes".

| E SIMPLIFICADA SIN                               | FILTROS DE BUSQUEDA        |                                  |                        |  |  |  |
|--------------------------------------------------|----------------------------|----------------------------------|------------------------|--|--|--|
| COMPLEMENTARIA                                   | Serie Documento            |                                  |                        |  |  |  |
| 😑 Administracion Seadex 🔹                        | SELECCIONE OPCIÓN          | SELECCIONE OPCIÓN                |                        |  |  |  |
| 💷 Sugerencias y Queias                           | Ventanilla                 | Del Documento                    | Al Documento           |  |  |  |
|                                                  | SELECCIONE OPCIÓN          | NO. DE DOCUMENTO INICIAL         | NO. DE DOCUMENTO FINAL |  |  |  |
| = Centricado SGP                                 | Año                        | Del Correlativo                  | Al Correlativo         |  |  |  |
| E Documentos de Exportación '                    | AÑO DEL DOCUMENTO          | CORRELATIVO INICIAL              | CORRELATIVO FINAL      |  |  |  |
| i Administración de usuario                      | Exportador:                | Fecha Inicial                    | Fecha Final            |  |  |  |
| ≔ Reportes 2                                     | CODIGO EXPORTADOR          | dd/mm/yyyy                       | dd/mm/yyyy             |  |  |  |
| ≔ Catalogos ·                                    | Pais Destino               | Estado                           | No. Orden(915)         |  |  |  |
|                                                  | SELECCIONE OPCIÓN          | SELECCIONE OPCIÓN                | NO. DE ORDEN           |  |  |  |
| Constancia                                       | Requisito                  | Numero                           |                        |  |  |  |
| I Doc. Exportación (Consignatario-<br>comprador) | SELECCIONE OPCIÓN          | NO. DE                           |                        |  |  |  |
| Ingreso Documento                                |                            | + Nuevo Q Buscar C Limpiar       |                        |  |  |  |
| Listado Documentos                               |                            |                                  |                        |  |  |  |
| Validación de Incisos Arancelarios GT-<br>HN     | No. Fecha Documento VCA Es | tado País Destino Tipo Documento | Datos del Documento    |  |  |  |
| E MINECO ·                                       | First of the last          |                                  | - VCA                  |  |  |  |
| E Certificados SGP                               |                            | Estado                           |                        |  |  |  |
| E Descargos Opa Web                              | <                          | ESTADO                           |                        |  |  |  |

El segundo paso es seleccionar el tipo de documento que deseamos buscar.

| SEADE Web                                                           |                                                                                        |                              |                                    |          |             |  |                                   |
|---------------------------------------------------------------------|----------------------------------------------------------------------------------------|------------------------------|------------------------------------|----------|-------------|--|-----------------------------------|
| INICIO REGISTRO EXPORTADOR VUPE/OPA MINECO AGEXPORT SOPORTE TECNICO |                                                                                        |                              |                                    |          |             |  |                                   |
| Página de Inicio                                                    | Pigina de Inicio Bienvenido JOSORIO Administrar Perfil Salir                           |                              |                                    |          |             |  |                                   |
| Solicitud de Código Exportador                                      | Listado de Solicitudes                                                                 |                              |                                    |          |             |  |                                   |
| Administracion Seadex                                               | Serie Doc                                                                              | umento:                      |                                    |          |             |  | •                                 |
| e-Docs                                                              | Ve                                                                                     | ntanille: DPR - 1<br>DPX - 1 | 0 - DEPREX RECTIFICA<br>0 - DEPREX | TORIO    |             |  | Al Documento:                     |
| Documentos de Exportación                                           | Expended Down 30 - Ouk PROVISIONUL Expended Down 20 - 20 - 20 - 20 - 20 - 20 - 20 - 20 |                              |                                    |          |             |  | Fecha Final:                      |
| Catalogos                                                           |                                                                                        |                              |                                    |          |             |  | (5 cold / Max edd/MM/yyyy> 15     |
| Reportes                                                            |                                                                                        | DSM - 3                      | 0 - DUA SIMPLIFICADA               |          |             |  |                                   |
| Constancia                                                          | Nuevo<br>Fecha D                                                                       | BL                           | scar Lin                           | Estado   | País Destin |  | Datos del Documento Documento VCA |
| MINECO                                                              | 20/04/2018 0                                                                           | 05M-30-913894                | 98-166795-2018                     | INICIADO | CA          |  | Estado                            |
| Certificados SGP                                                    | 20/04/2018 D                                                                           | PX-10-7301755                | 98-166809-2018<br>98-166808-2018   | INICIADO | SV<br>SV    |  | Usuario                           |

#### Por número de documento:

Tomar el número de documento

Ejemplo: usaremos una DUA NORMAL (DNR-30-30837).

Utilizaremos únicamente el número 30837 y lo colocaremos en el campo documento.

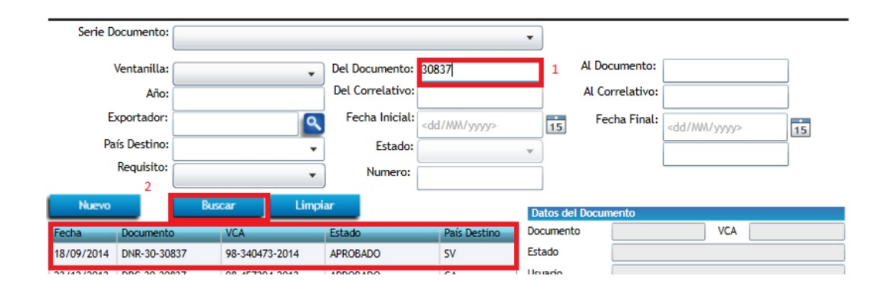

#### Por correlativo:

Para buscar por medio de VCA (No. de Licencia), debe de ingresar.

Ejemplo: Usaremos un DEPREX, VCA (Ventanilla, Correlativo y Año) 98-187697-2016:

|                      |          |                |                             |                         |           | Bienvenido J    | OSORIO Adh              | ninistrar Perni |
|----------------------|----------|----------------|-----------------------------|-------------------------|-----------|-----------------|-------------------------|-----------------|
|                      |          |                | Listado d                   | le Solici               | tudes     | 5               |                         |                 |
| Serie Documento:     |          |                |                             |                         | •         |                 |                         |                 |
| Ventanilla:          | 98 - SEA | ADEX WEB       | ➡ Del Documento:            |                         |           | Al Documento:   |                         |                 |
| Año:                 | 2016     |                | Del Correlativo:            | 187697                  |           | Al Correlativo: |                         |                 |
| Exportador:          |          |                | Fecha Inicial:              | <dd mm="" yyyy=""></dd> | 15        | Fecha Final:    | <dd mm="" yyyy=""></dd> | 15              |
| País Destino:        |          | ,              | ▼ Estado:                   |                         | *         |                 |                         |                 |
| Requisito:           |          |                | <ul> <li>Numero:</li> </ul> |                         | _         |                 |                         |                 |
| Nuevo                | But      | icar Li        | impiar                      |                         | Datos del | Documento       | Actualizar Dato         | s               |
| Fecha Document       | ,        | VCA            | Estado                      | País Destinc            | Documento | DPX-10-62       | 54192 VCA               | 98-187697-2016  |
| 06/05/2016 DPX-10-62 | 54192    | 98-187697-2016 | APROBADO                    | US 🔺                    | Estado    | APROBADO        | 1                       |                 |

### Por No. de Orden (915):

Para buscar por medio del No. Orden

Debe de seleccionar primeramente el tipo de DUA, para que se habilite la opción de buscar por medio de No. de orden (915).

Ejemplo: Usaremos una DUA COMPLEMENTARIA (DCM-30-661990)

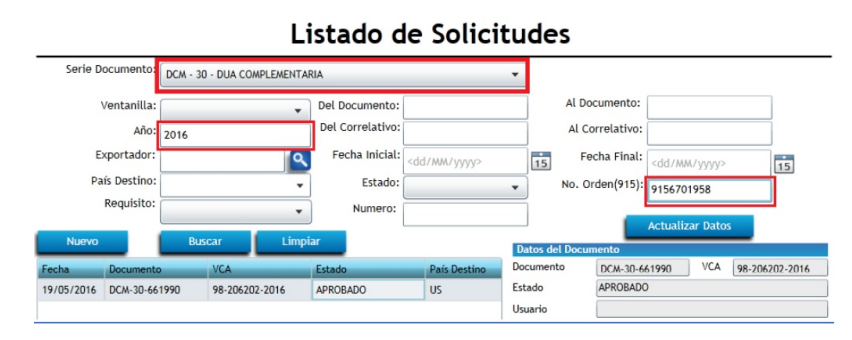

| ELABORÓ                                   | REVISÓ                                            | APROBÓ                                                                                                    |  |  |
|-------------------------------------------|---------------------------------------------------|----------------------------------------------------------------------------------------------------|--|--|
| Paola Salguero<br>COORDINADOR CALL CENTER | Estuardo Arriaga<br>GERENTE DE SEADEX Y REGIMENES | Manuel Andreu<br>ANALISTA DEL SISTEMA DE GESTIÓN INTEGRADO Y OTRAS<br>PLATAFORMAS DE ESTRATEGIA ORGANIZACIONAL |  |  |
| SISTEMA DE GESTIÓN INT                    | FECHA DE VIGENCIA: 2022-05-20                     |                                                                                                    |  |  |

# HACEMOS DE GUATEMALA UN PAÍS EXPORTADOR

Paola Salguero @ 2022-07-28, 16:32:33